## Návod na přihlášení do Sharepointu UK

- 1. Přejděte na Sharepoint stránku Návodů: <u>https://navody.fhs.cuni.cz/</u>
- 2. Přihlaste se svým univerzitním účtem (<u>UKČO@cuni.cz</u>). UKČO případně naleznete na svém průkazu UK pod fotografií.

| Příhlášení k účtu × +                                                            |                                                                                                    | ~ - 0 ×                         |
|----------------------------------------------------------------------------------|----------------------------------------------------------------------------------------------------|---------------------------------|
| ← → C 🐮 login.microsoftonline.com/e09276da-1934-4086-bf08-8816a20414a2/oauth2/au | thorize?client_id=00000003-0000-0ff1-ce00-00000000008&response_mode=form_post&response_type=code%20id_tok 🕸 🗞 🛧 | Anonymni i                      |
|                                                                                  | Microsoft<br>Přihlásit se<br>91814778@cuni.cz<br>Xezdaři se přistup k účtu?                                     |                                 |
|                                                                                  | C Možnosti příhlášení                                                                                           |                                 |
|                                                                                  | Podmínky použití Ochrana osob                                                                                   | ních údajů a soubory cookie 🛛 … |

3. Budete přesměrováni na přihlášení do CASu, přihlaste se svým univerzitním účtem, jak jste zvyklí.

| Jednotné přihlášení<br>Centrální autentizační služba |                                                                                                    |                                                                                                    |  |
|------------------------------------------------------|----------------------------------------------------------------------------------------------------|----------------------------------------------------------------------------------------------------|--|
|                                                      | LPE UK   Philašeni ke službani federace   Calcije své uživatelské jnéno a   Daveni prikov   1814778   Prikučav Prikučav | Datăi možnosti ověření<br>LDTITA OBCANA<br>Vše externí identita musí být<br>forgatistrodina, abyste se mohli přihlást<br>ke vetrnú CAB účtu. |  |

4. Přihlášeno. Pokud se však vyskytl problém, pokračujte v návodu na další straně.

## Pokud se při přihlášení objeví chyba

1. Pokud se objeví tato chyba, pravděpodobně jste v prohlížeči přihlášeni jiným Microsoft účtem. Je třeba kliknout na možnost "Klikněte sem a přihlaste se k tomuto webu pod jiným účtem".

| Přihlášení není dokončené × +              |                                                                                                    |     | ~ - 0 X     |
|--------------------------------------------|----------------------------------------------------------------------------------------------------|-----|-------------|
| ← → C S cunicz.sharepoint.com/_forms/defau | Itaspx                                                                                                    | ピ ☆ | D D I D 🛎 I |
|                                            |                                                                                                    |     |             |
|                                            |                                                                                                    |     |             |
|                                            |                                                                                                    |     |             |
|                                            | Nefungovalo to                                                                                                    |     |             |
|                                            | Omlouváme se, ale uživatele jan.vavrinik@nfpomoci.cz se nám nepovedlo v adresáři<br>cunicz.sharepoint.com najit. Zkuste to prosím znovu později. Mezitím budeme zkoušet, jestli to<br>nepůjde vyřešit nějak automaticky.                                          |     |             |
|                                            | Tady je několik nápadů, jak to vyřešit:                                                                                                    |     |             |
|                                            | Pokud tento účet použiváte na jiném webu a nechcete se odhlašovat, spustte prohlížeć pro tento web v režimu Procházení inPrivate<br>(podívat se, jak).                                                                                                    |     |             |
|                                            | Jestii to nepoműže, kontaktujte tým podpory a dejte mu tyto podrobné technické informace:<br>19 konduce: 11512/03/04/00-4400-4403/15402/9<br>ORL: https://www.catewapoint.com/iker/Mn-digitali/navedy<br>UEitate: soverské defigience: Litikatel není v adresáli. |     |             |

2. Vyberete účet, který chcete odhlásit (ten který neníváš univerzitní účet).

| Collect x +                                                                                                    |                |                | × -            | 0         | × |
|----------------------------------------------------------------------------------------------------|----------------|----------------|----------------|-----------|---|
| 🗧 🗧 🗘 🕫 login.microsoftonline.com/common/oauth2/logout?client_id=00000003-0000-0ffi-ce00-0000000008response_mode=form_post&post_logout_redirect_uri=https%3A%2F%2Fcunicz%2Esharepo | oint%2E 🖻      | *              | 0 0            |           | 1 |
|                                                                                                    | sint'szE 🔁     | * 0            |                | 1 22      | 1 |
|                                                                                                    |                |                |                |           |   |
| Podmick                                                                                                    | ky použití Och | hrana osobních | údajú a soubor | ry cookie | e |

3. Nyní jste přihlášeni *nebo* vidíte přihlašovací okno a pokračujete jako na první straně návodu.